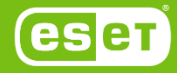

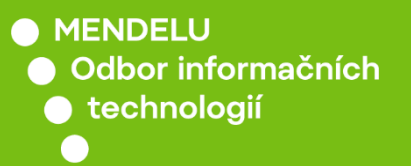

ESET

# Instalace antivirového řešení ESET

Způsob instalace antivirového řešení na PC/notebook (Vytvořené na Windows 11)

tech.mendelu.cz

## 1. Zařízení musí byt připojeno do univerzitní sítě **po celou dobu instalace**.

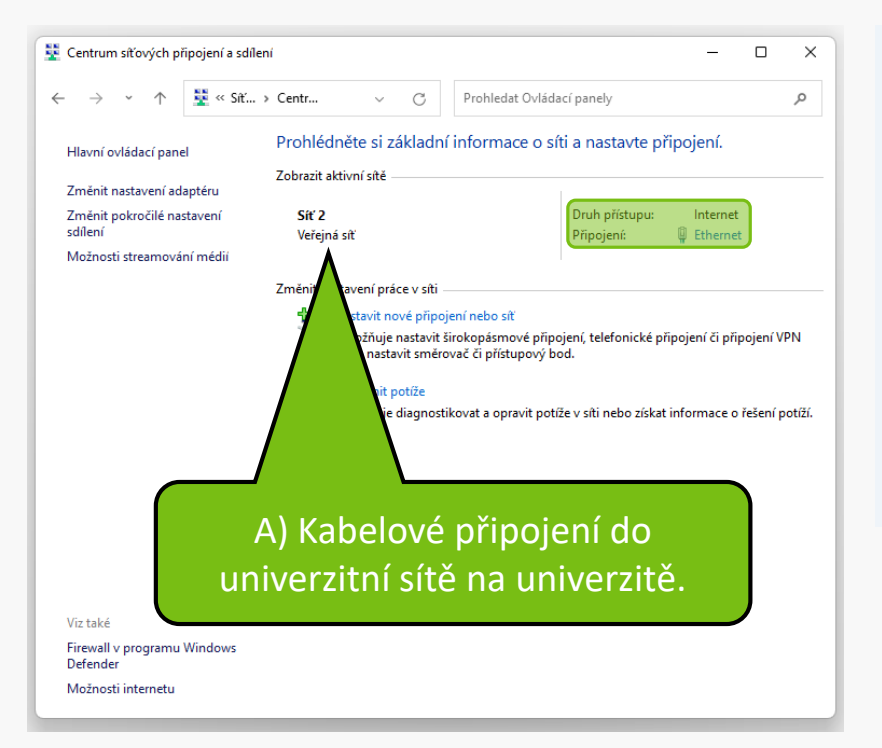

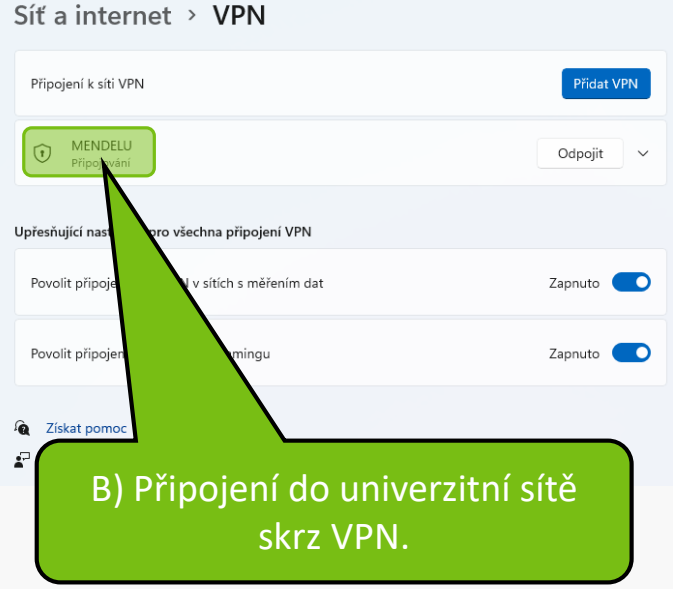

## 2. Ubezpečte se, že nemáte nainstalováno žádné jiné antivirové řešení.

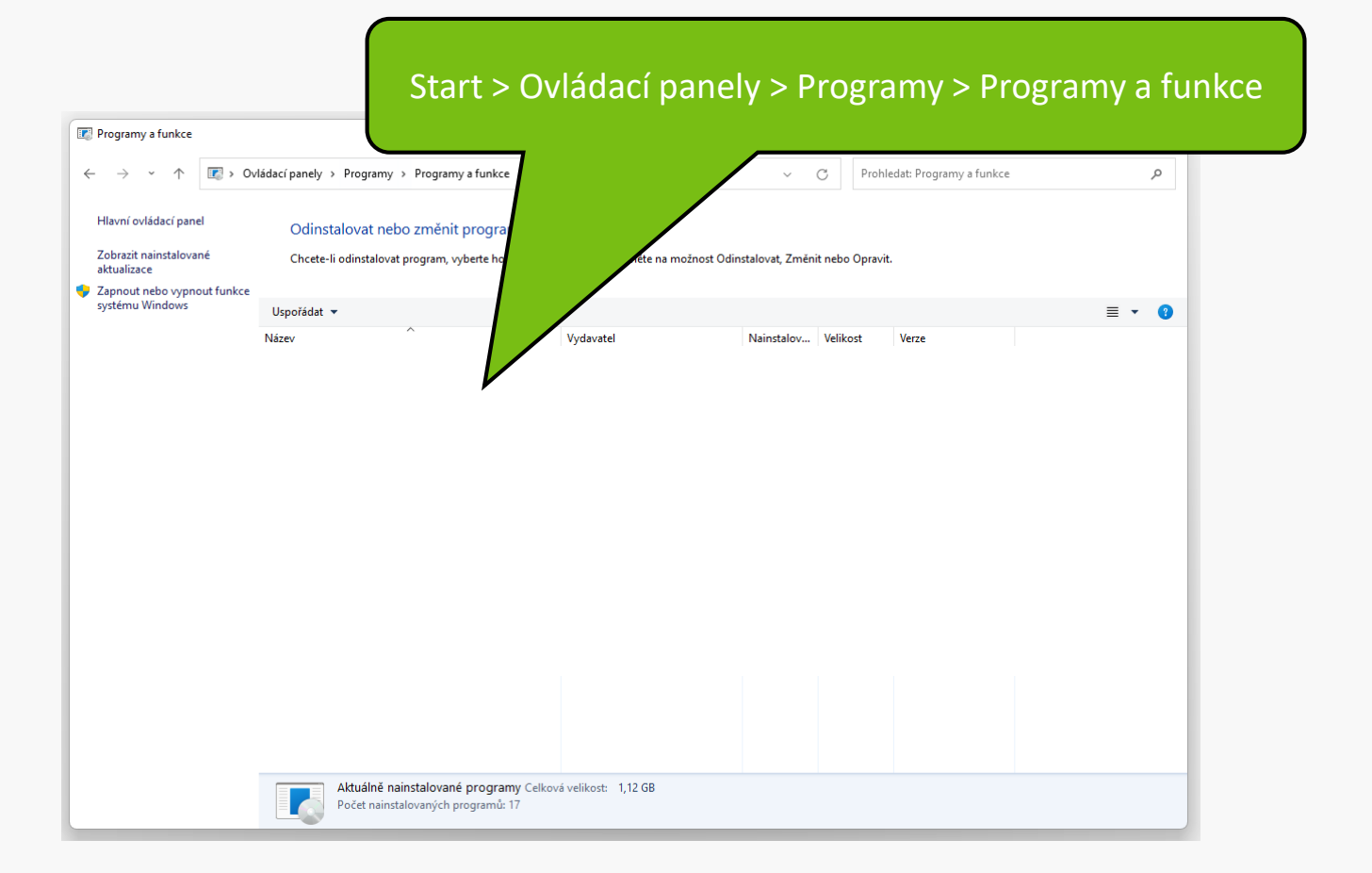

### 3. Stáhnutí balíčku ESET dle verze operačního systému a správce techniky.

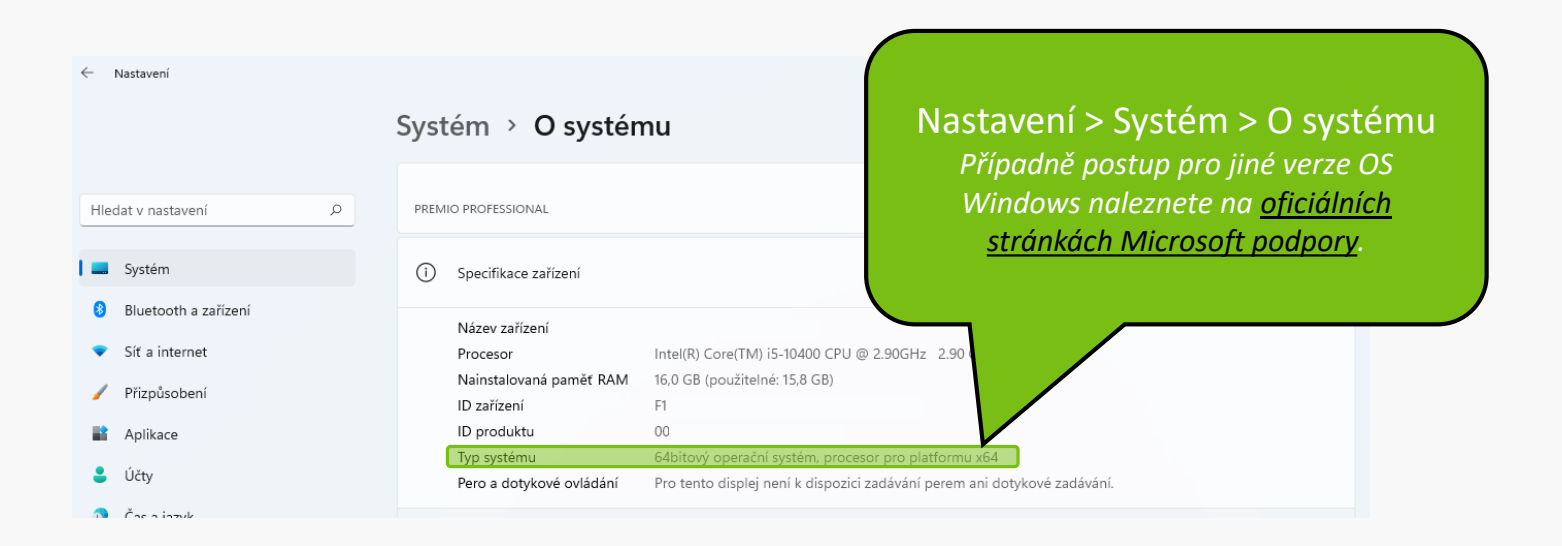

## 3. Stáhnutí balíčku ESET dle verze operačního systému a správce techniky.

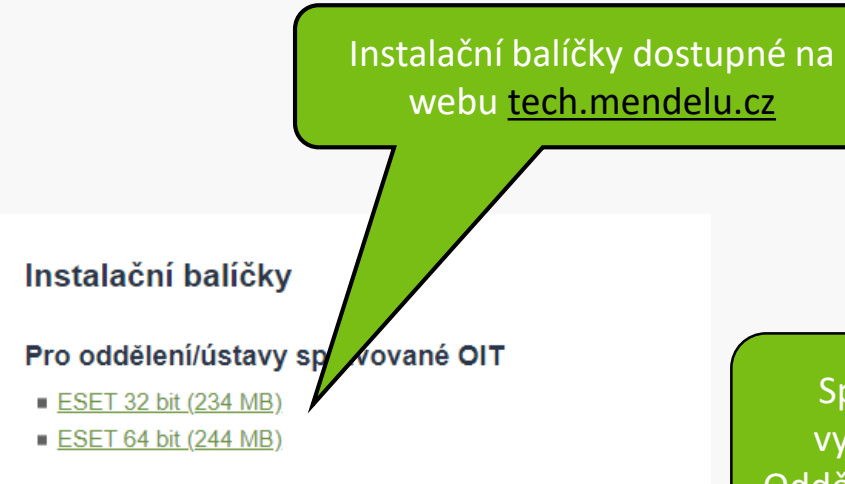

#### Pro oddělení/ústavy nespravované OIT

- ESET 32 bit (234 MB)
- ESET 64 bit (244 MB)

Spravované/nespravované balíčky vybíráte dle toho, zda Vás spravuje Oddělení Informačních technologií (OIT).

#### 4. Otevření stáhnutého instalačního balíčku.

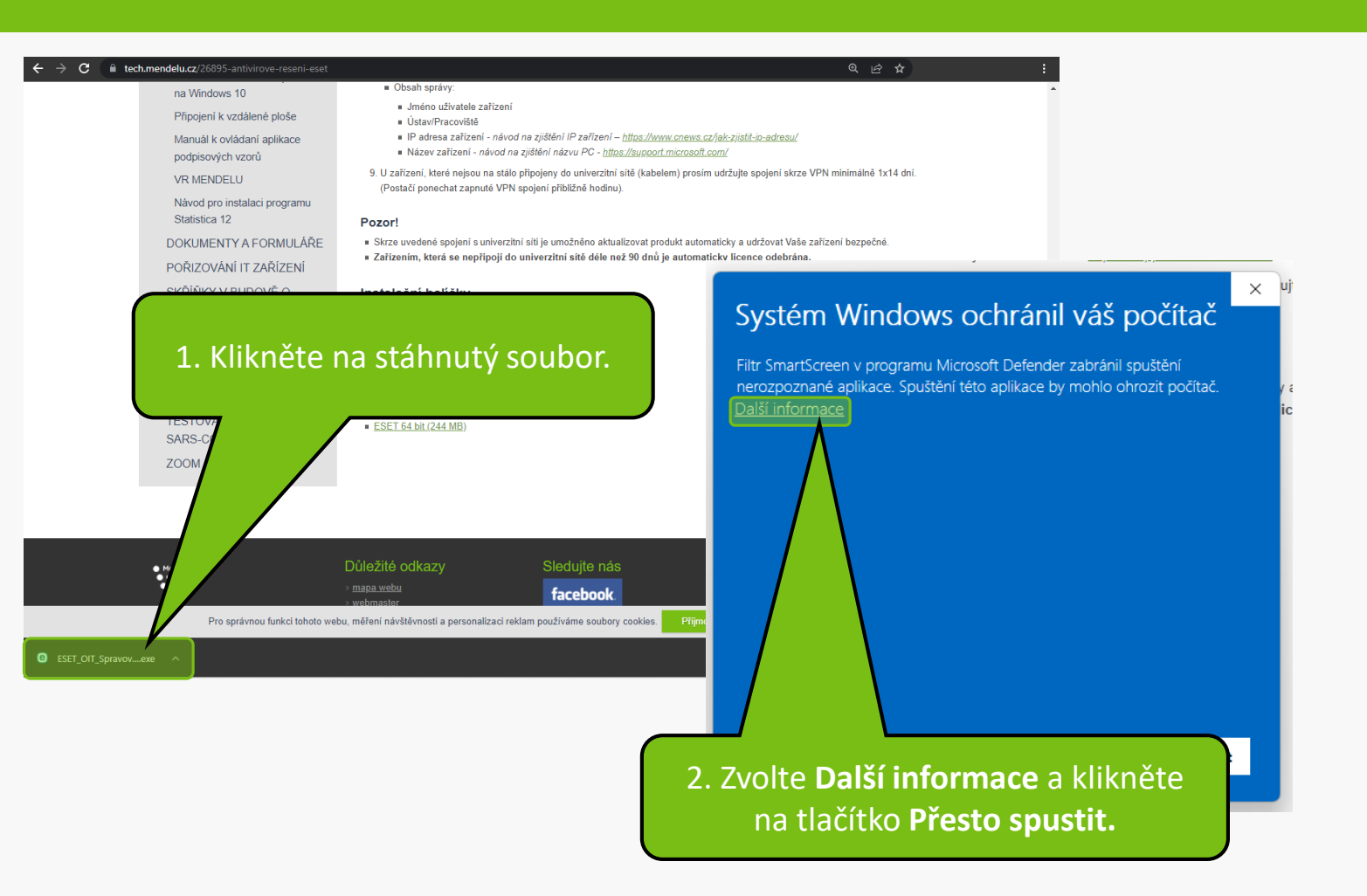

#### 5. Instalace aplikace ESET.

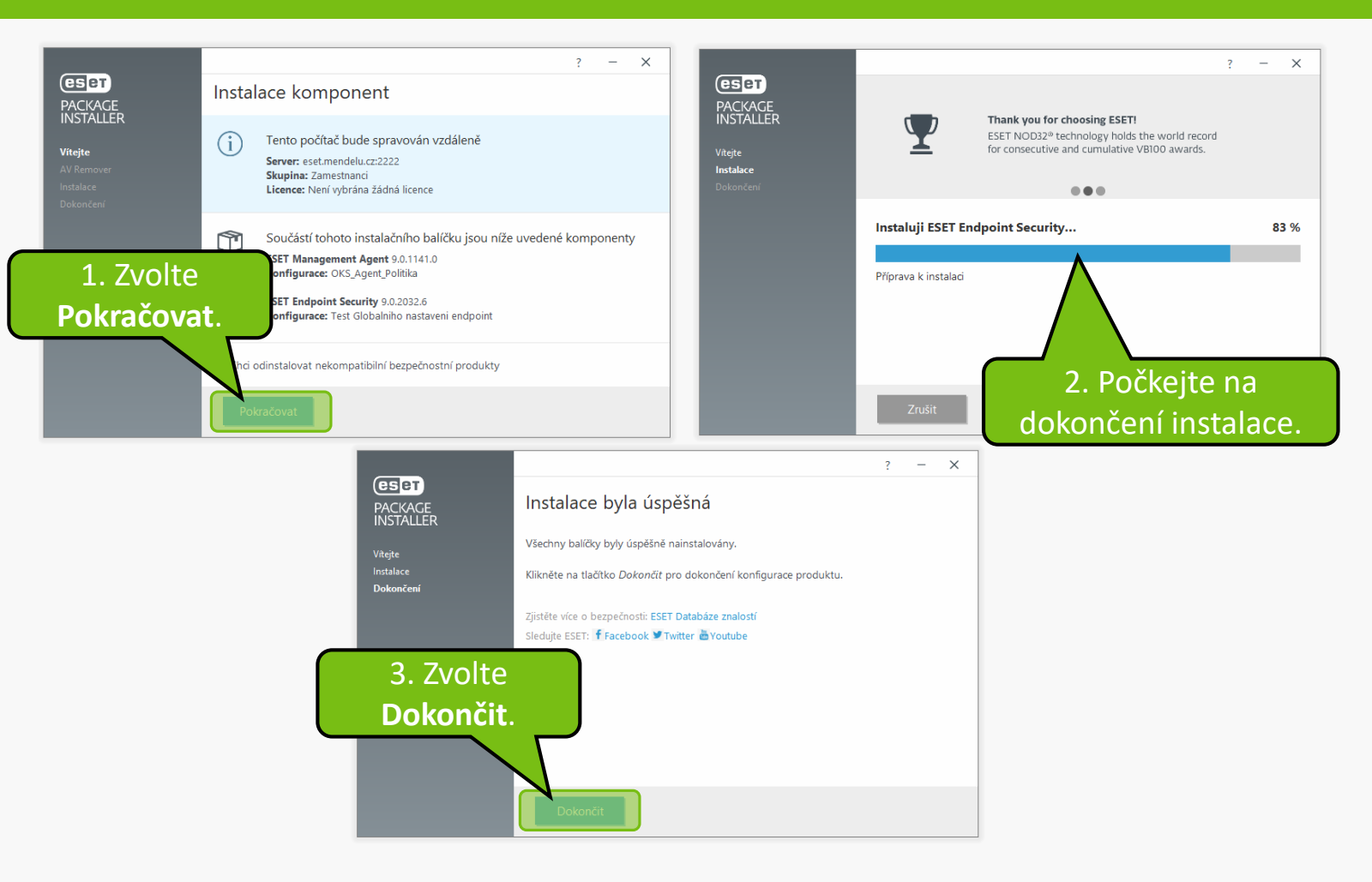

#### 6. Dokončení instalace.

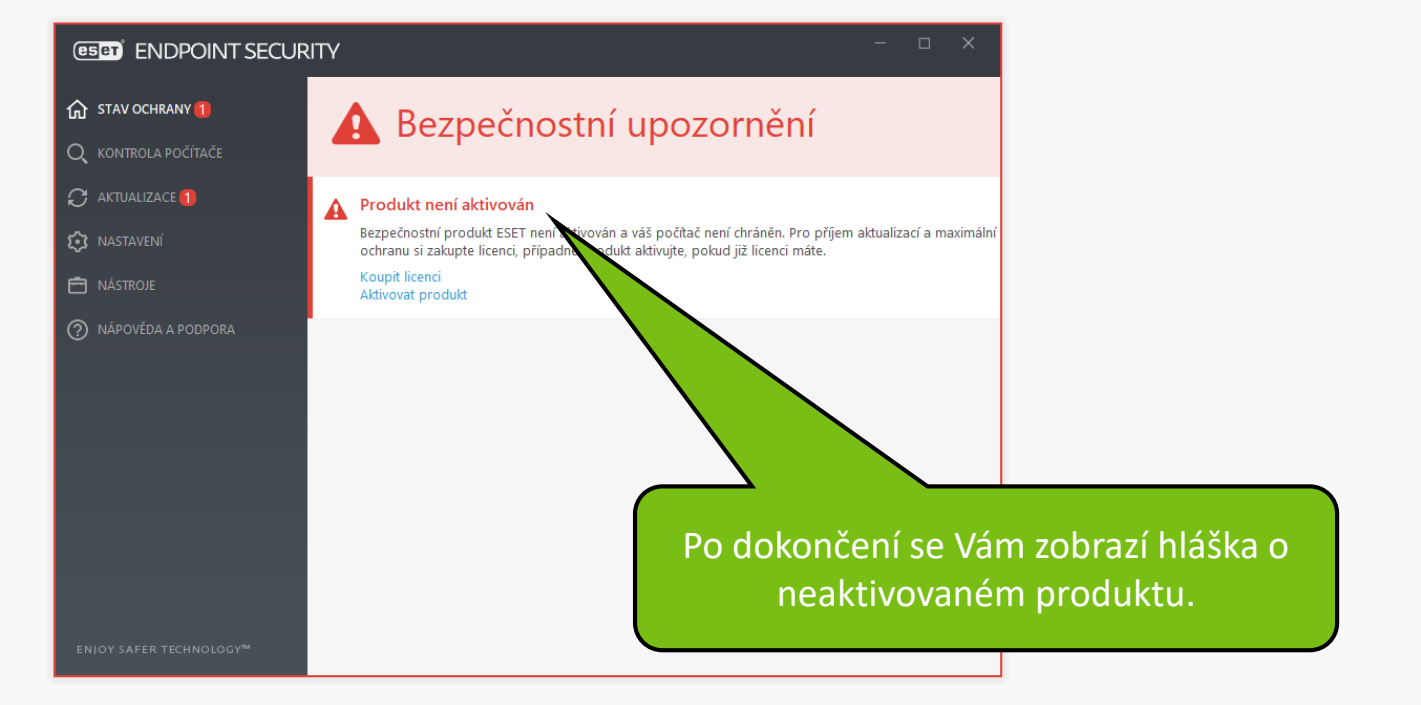

#### 7. Email pro aktivaci antivirového řešení ESET.

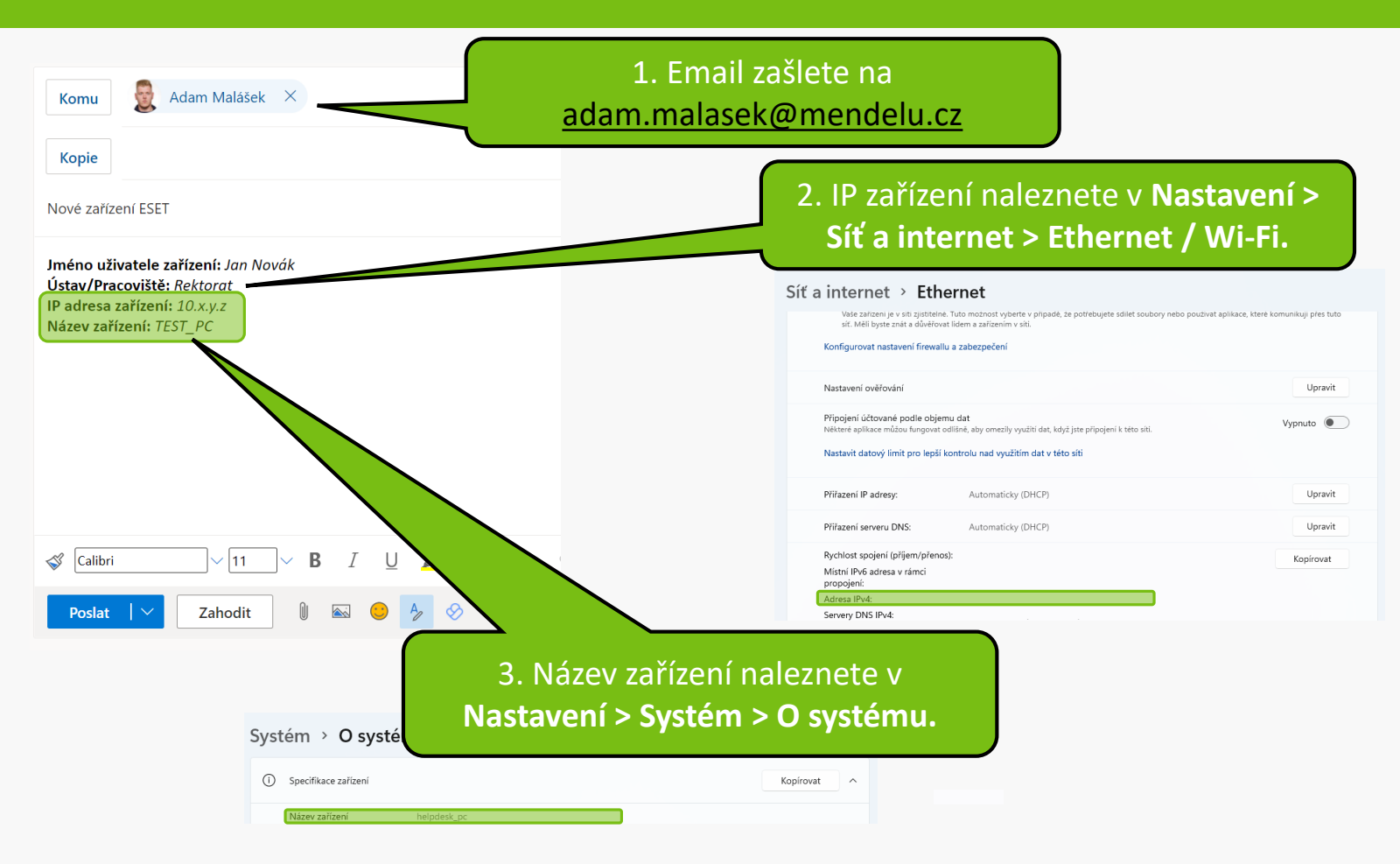

8. První kontrola zařízení.

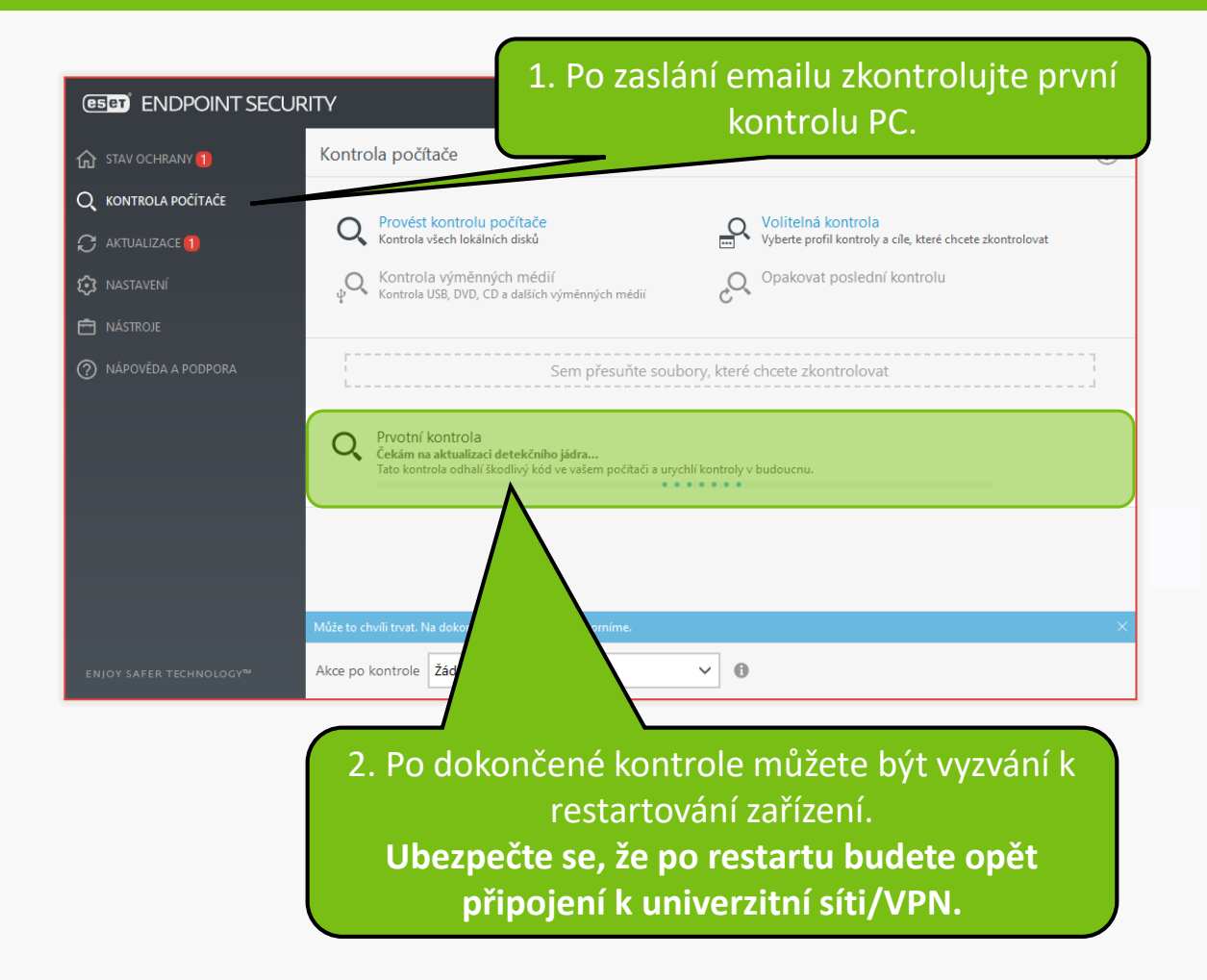

### 8. První kontrola zařízení.

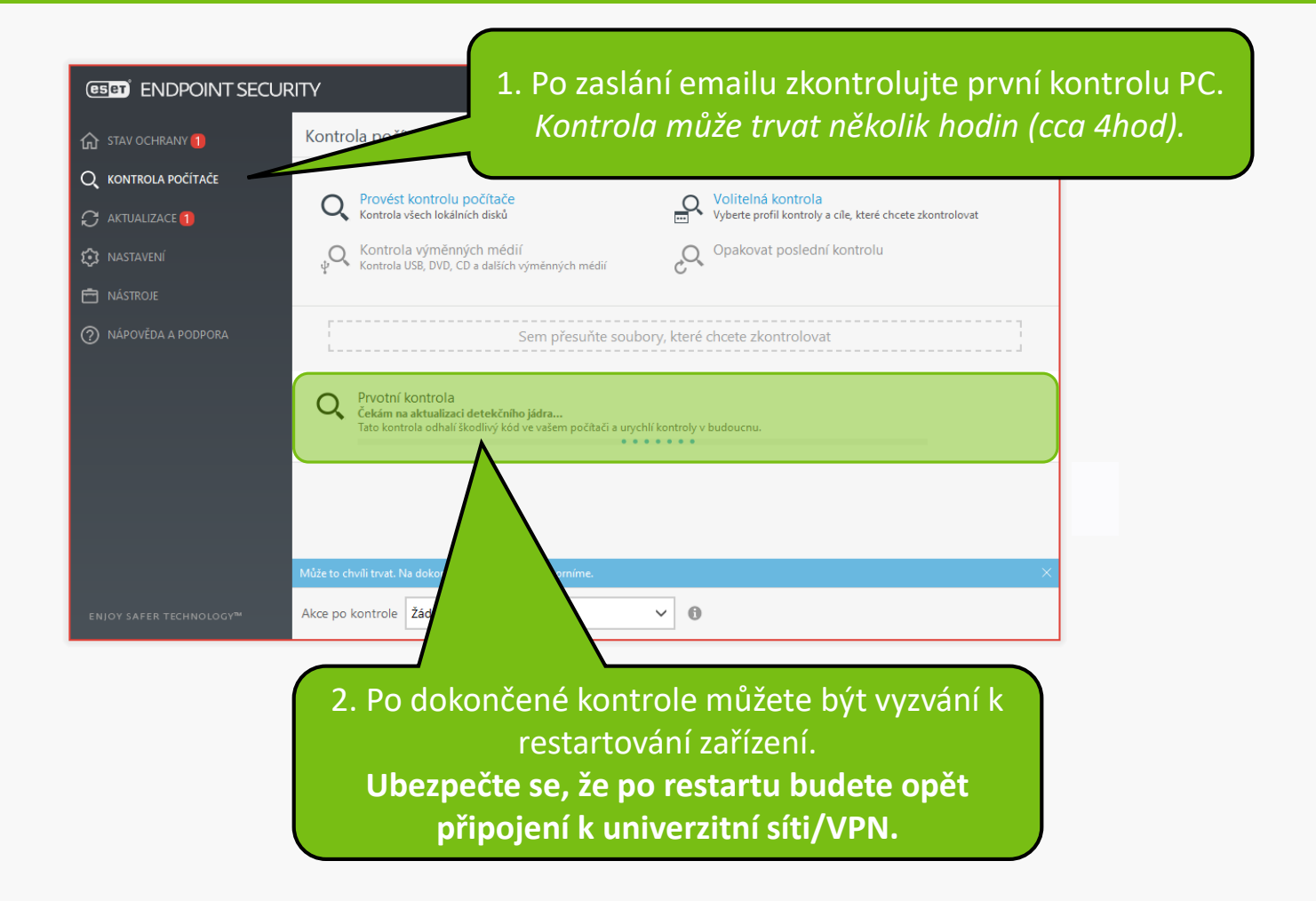

## 9. Produkt aktivován.

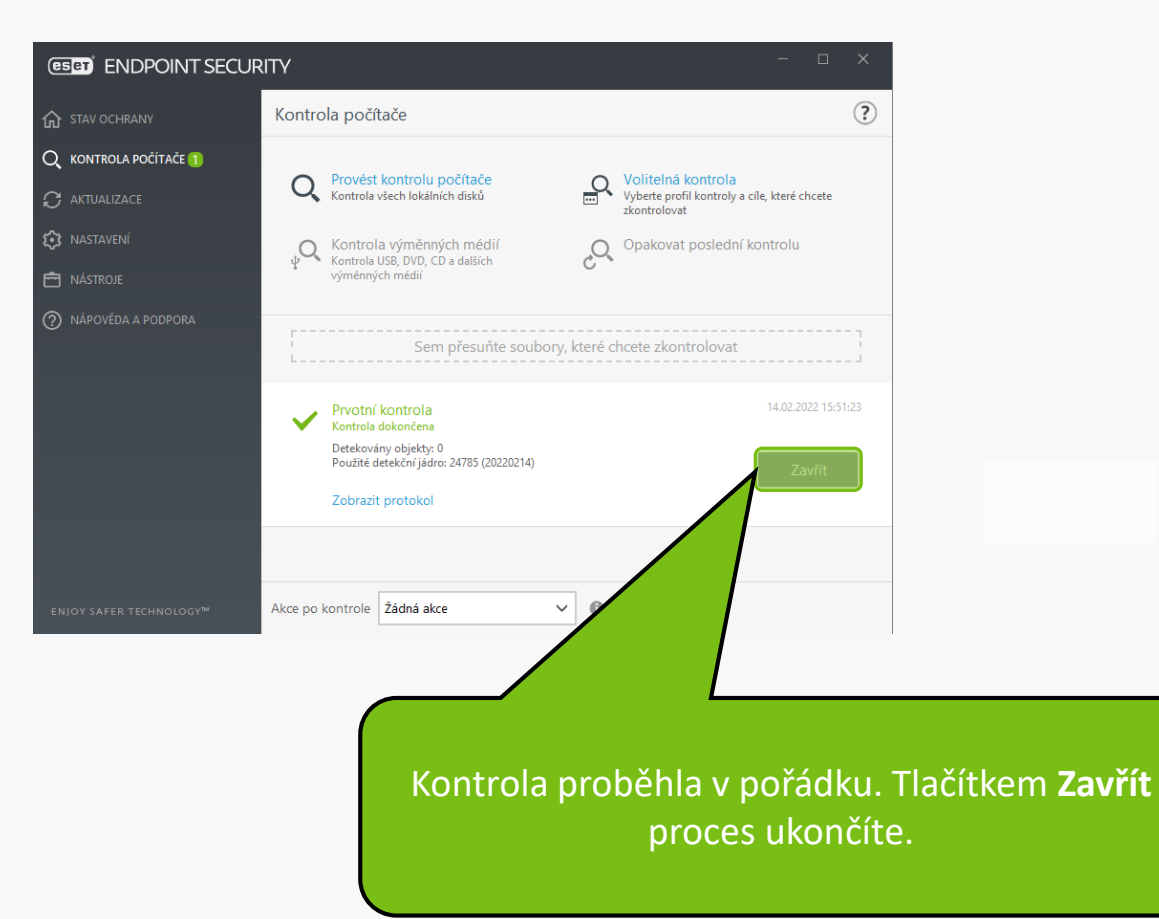

MENDELU
Odbor informačních
technologií

# Návod připravil

Odbor informačních technologií OIT MENDELU

tech.mendelu.cz